# User configuration guide of MFD and frequently appeared problems

## Catalogue:

| 1. <b>User</b> | configuration   | guide of  | MFD      |          | <br> | <br>2 |
|----------------|-----------------|-----------|----------|----------|------|-------|
| 2.Freq         | uently appeared | d problem | s of MFD | display. | <br> | <br>6 |

## 1. User configuration guide of MFD

Simt on Dec

1. 1 Please download and install MFD display driver <a href="https://wwsimstore.com/static/assets/files/en/MFD%20Display%20Driver.zip">https://wwsimstore.com/static/assets/files/en/MFD%20Display%20Driver.zip</a>

1. 2 Please run the DCS World before the following configuration and ensure the DCS World user data path has existed.

1. 3 Please register and log in to the SIMAPP Pro, or directly use your online store account.

| WINWIN                        | NG                                                                                               |                 |                     |                                                             |             | Login 🌣 |
|-------------------------------|--------------------------------------------------------------------------------------------------|-----------------|---------------------|-------------------------------------------------------------|-------------|---------|
| Device                        | Device Virtual Device Mapping ADD-OI<br>1.Please install the MFD display driv<br>2.Please log in |                 | Key Binding         | Dynamic Vibration Motor                                     | MFD DISPLAY | display |
|                               | 3.Prease be suite to fui<br>4.Please dose DCS be<br>5.Please keep all your                       | display screens | Password management | (Passwords<br>Forget Password? senaitve.)<br>and<br>Sien in | recase      | ID:005  |
| Activated<br>FA-18C<br>FA-18C |                                                                                                  |                 |                     |                                                             |             |         |

1. 4 Open SIMAPP Pro setting page and confirm the right user data and installation path.

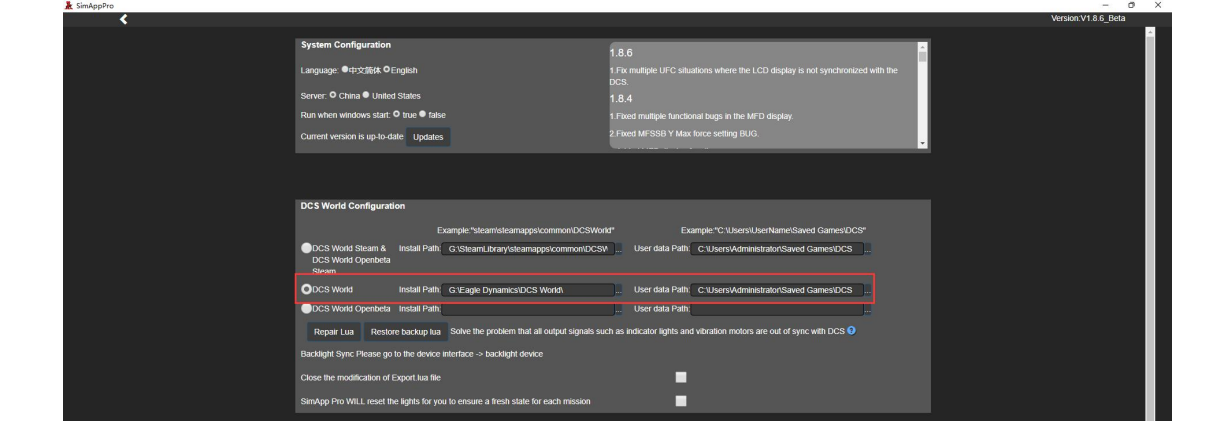

1. 5 Choose the MFD display page, now it should be displaying a cockpit background rather than a warning interface. Meanwhile, all displays ID codes will be shown on the right side.

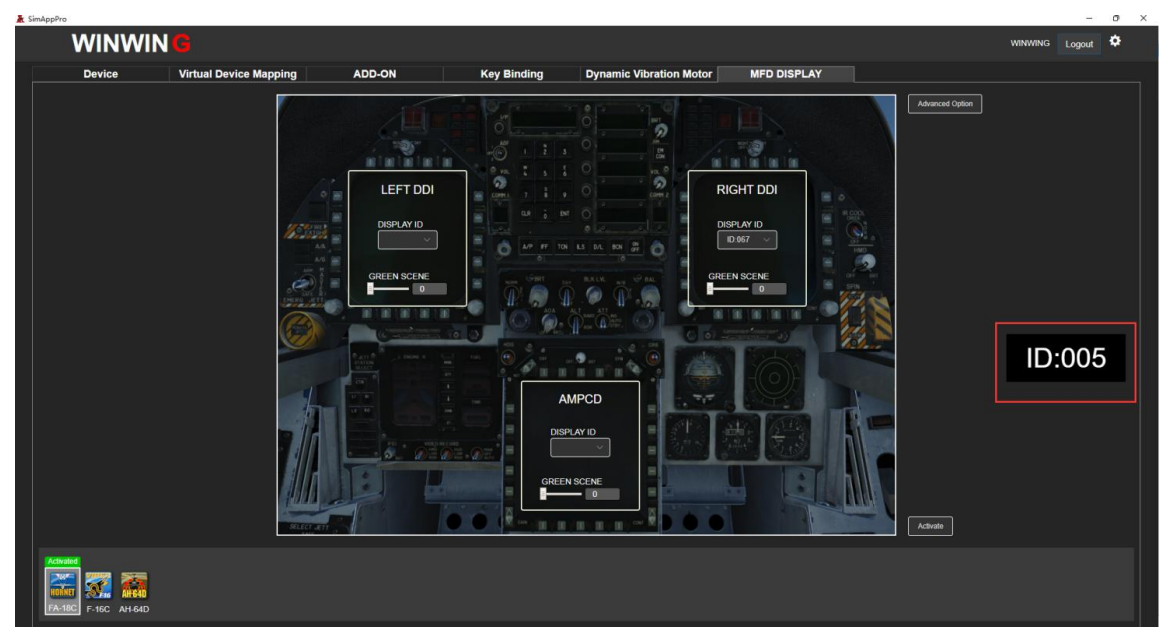

1. 6 Designate the MFD display to show the game screenin Advanced Option.

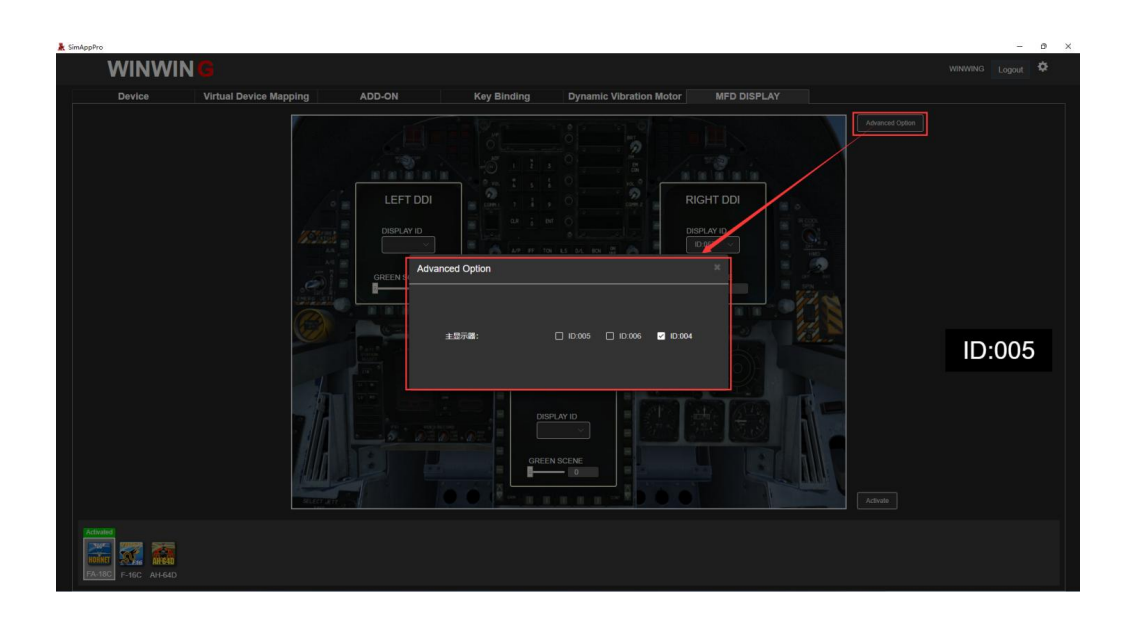

1. 7 Choose the aircraft on the bottom of MFD Display page. And select the ID code in the pull-down menu of the corresponding MFD. Click blank to cancel binding.

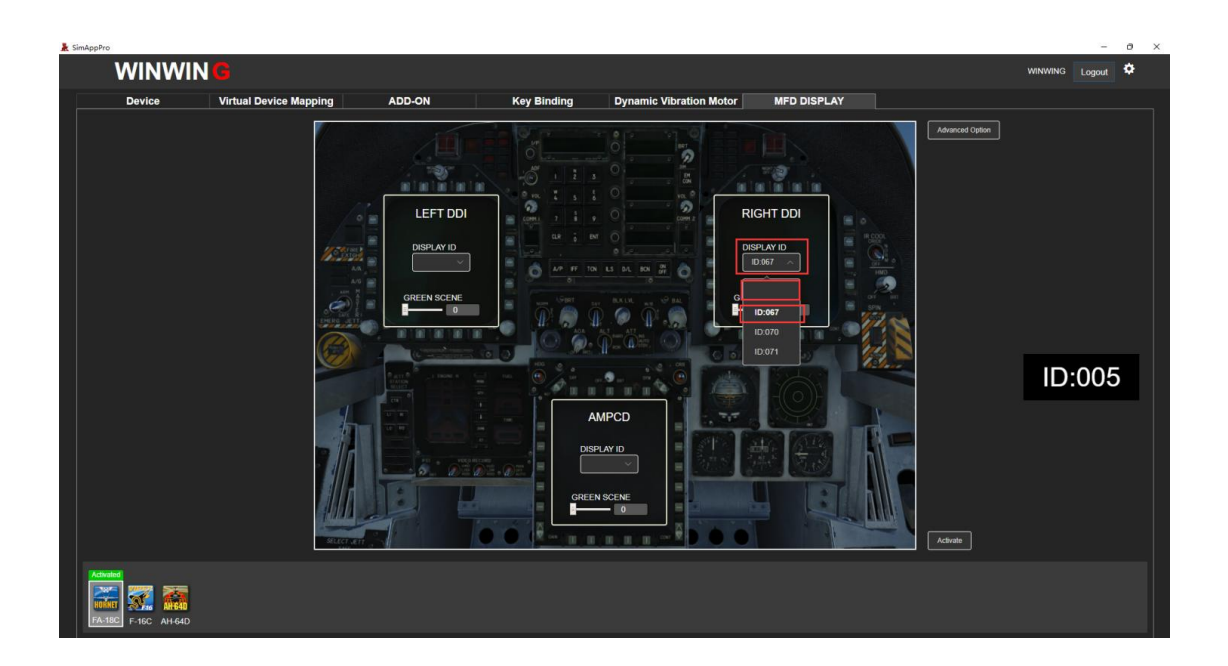

1. 8 Open Windows Display settings (right click on Desktop and click Display settings). Drag the displays

and arrange them with the lowest resolution layout. Also, set the MFD display in landscape or portrait orientation as hinted on the MFD Display page left side.

(1) Correct layout

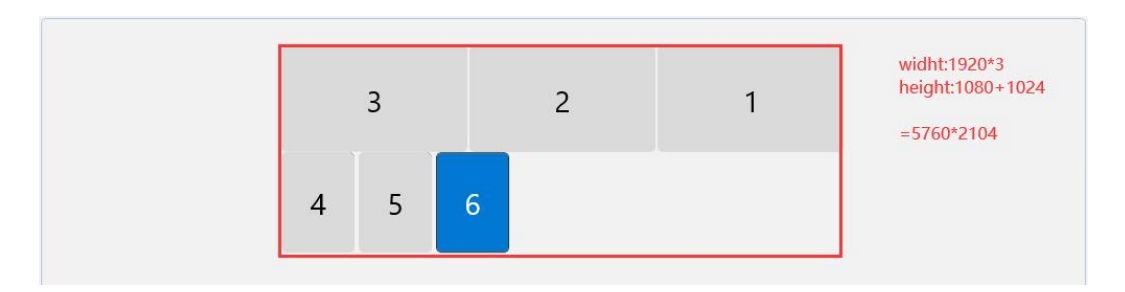

#### (2) Wrong layout

| 3 | 2 | 1 | width:1920*3<br>height:1080+1024*3 |
|---|---|---|------------------------------------|
| 4 |   |   | =5760*4152                         |
| 5 |   |   |                                    |
| 6 |   |   |                                    |

1.9 Click the Activate button on the bottom right side of the SIMAPP Pro MFD Display page and make sure there's no warning on the left. A "Successfully" notice will be pop up on the top right corner.

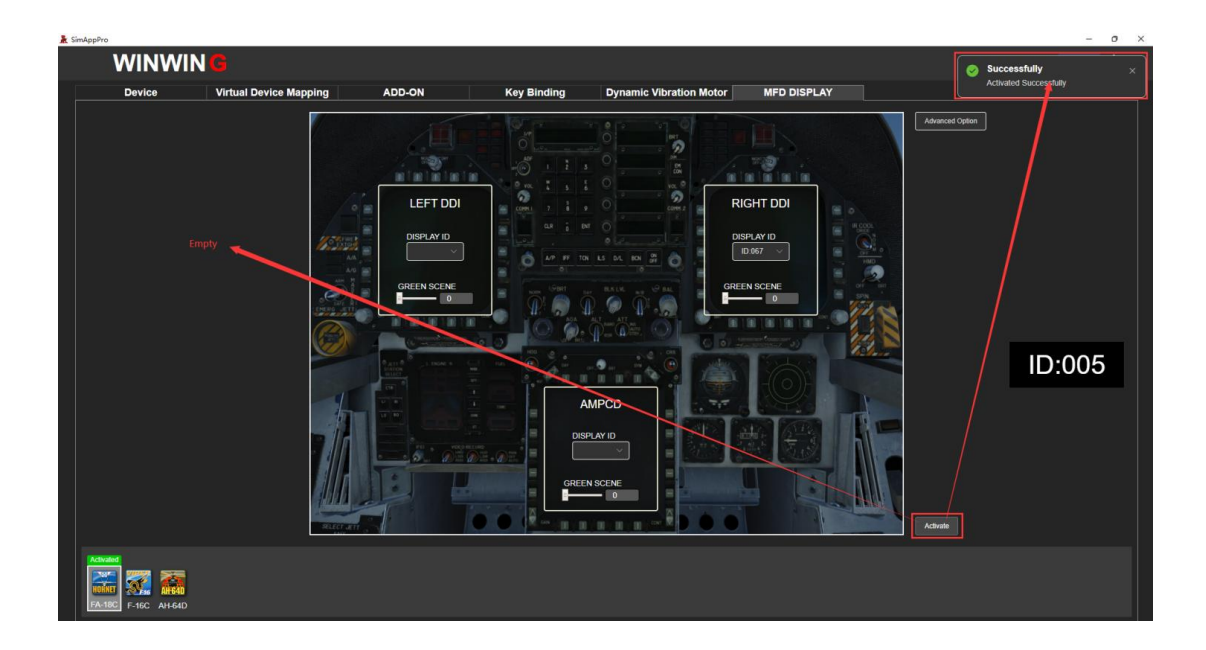

1. 1 O Start DCS World, choose the activated plane and enter the game. The MFD display will show the previously bound screen. Please don't unplug the MFD USB cable during gaming or change any the Windows Display settings, otherwise the MFD might displays wrong DCS world screen, even worse still, the game might crash.

### 2. Frequently appeared problems of MFD display

2. 1 If the DCS World game crashed while you start it, please try the following steps.

(1) Please refer to Step 8 in User Manual and adjust the display  $% \left( 1,1\right) =\left( 1,1\right) \left( 1,1\right) \left( 1,$ 

layout and set them in lowest resolutions. Then re-activate and restart the DCS World.

(2) Make sure you' ve designated the display (ID code) to show the game screen in the MFD Display Advanced Option page. Then, please re-activate and restart the DCS World.

(3) Please delete the \Config\MonitorSetup\wwtMonitor.lua file in the game installation path.Then please re-activate and restart the DCS World and try again.

(4) Close DCS World and change the \Saved Games\DCS folder (in the user data path) name into DCS\_BK. Then please re-activate and restart the DCS World. (To restore the default configurations, as key binding, then copy the \DCS\Config\appSettings. Lua and the options. Lua file to the corresponding location in the DCS\_BK folder. Then rename the current DCS folder into \DCS\_BK1 and change DCS\_BK folder name into DCS and try to restart the DCS World. )

2.2 While running DCS World Openbeta version,

the screens keep displaying a warning page reads users

need to install display driver and log in.

(1) Please find out appSettings.lua file in the user data path \Saved Games\DCS\Config\. If it doesn't exist, please create a new empty appSettings.lua file.

\* This is the final version of the manual, all update will be made online.

# 成都翼胜科技有限责任公司

WWW.WINWING.CN

INFO@WINWING.CN

High-tech International Enterprise Zone No.19

Building, Changshengqiao Road 1111#, Pidu District,

Chengdu, China 610000.